## Guia para conexão no Team Speak da Eccentric Travels

🚱 TeamSpeak 2

[16:39:35] Connecting to 201.65.22

[16:39:35] Bem Vindo ao Tea

Ao executar o Programa Teamspeak 2 RC2, selecione a opção Connection  $\rightarrow$  Quick Connect, conforme a figura:

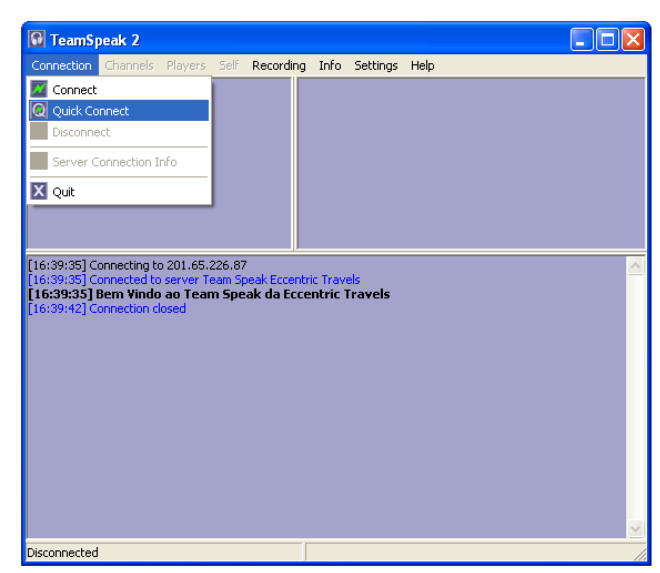

Quick Connect

Server address:

201.65.226.87

Login Name (optional):

Connect

Cancel

Nickname:

etr340

etr340

Agora entre com as informações: Server address, Nickname, Login Name e Password, sendo que o Login e a Password são os mesmos, conforme descrito a seguir. Orienta-se a substituição da Password por questão de segurança.

Ao conectar-se aparecerá a tela de boas-vindas com as informações o Servidor.

Observa-se que existem canais específicos para cada núcleo assim como também para algum evento que esteja em andamento como o caso da ME12 (Haiti).

Caso queira entrar em um canal específico, após logado, basta clicar no nome do mesmo. Sendo assim, quem está no Canal de Guarulhos somente se comunica com que está no mesmo e assim por diante.

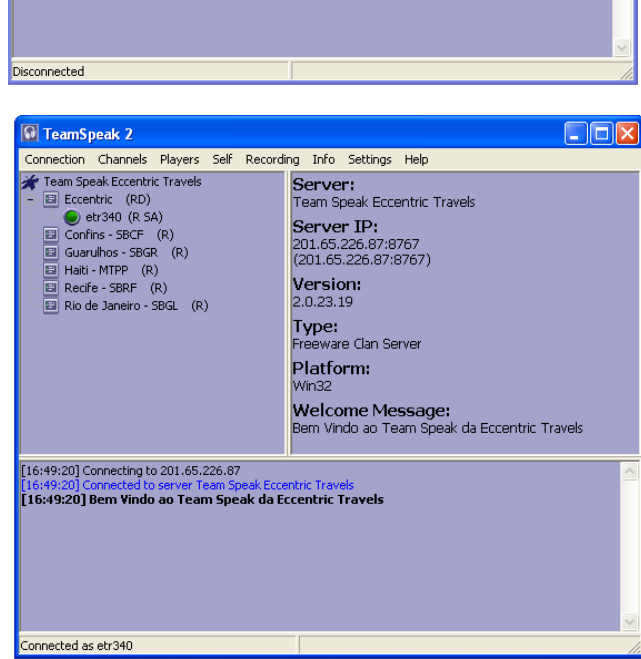

Quaisquer dúvidas, críticas ou sugestões estarei à disposição.

Glauber Araújo ETR-340